## **Creating a Test Series on Ixia BreakingPoint Hardware**

## **Overview**

A test series allows you to create and run a sequence of individual test scenarios that you have previously created. This can be very useful in a variety of scenarios.

For example, you may have complex operations that must finish first before moving on to another scenario. A behavioral modeling simulation might be one such use case. As another example, you may wish to safely run tests for longer than seven days. Though we typically recommend seven days as the maximum for single test runtimes due to internal memory and database considerations, using a test series allows you to circumvent that limit.

To run a test series, first select Test > Test Series:

|        | CONTROL CENTER                                                                                                   | TEST                             | MANAGERS | HELP |                           |                              |    |
|--------|----------------------------------------------------------------------------------------------------|----------------------------------|----------|------|---------------------------|------------------------------|----|
|        |                                                                                                    | New Test                         |          |      |                           |                              |    |
| Welcor | ne, Pat McGarry                                                                                                  | Open Test                        |          |      |                           |                              | ?  |
|        | and the second second second second second second second second second second second second second second second | Open Recent Tests                |          |      |                           |                              |    |
|        |                                                                                                    | Run Recent                       |          |      |                           |                              |    |
|        |                                                                                                    | Quick Test                       |          |      |                           |                              |    |
| 4      | Create a Test                                                                                                    | Reporting                        |          |      | Breaking                  | Point                        | n1 |
|        | _                                                                                                    | RFC 2544                         |          |      | Find it ha                | foro thou do                 | м  |
|        |                                                                                                    | Session Sender                   |          |      | Find it be                | lore they do.                |    |
|        |                                                                                                    | Resiliency Score                 |          |      |                           |                              |    |
|        | Labs                                                                                                    | Multicast                        |          |      | Su                        | pport 1(866)352.6691         |    |
|        |                                                                                                    | LTE                              |          |      | support@                  | <pre>breakingpoint.com</pre> |    |
|        | Resiliency Sc                                                                                                    | Test Series<br>Multi-box Testing |          |      |                           |                              |    |
| -      | Reporting                                                                                                    |                                  |          |      |                           |                              |    |
|        |                                                                                                    |                                  |          |      | Software Version: 10832   | 0                            |    |
| 0      | Configuration                                                                                                    |                                  |          |      | ATI Update: 114555        |                              |    |
|        |                                                                                                    |                                  |          |      | Strike Date: March 11, 24 | 113 at 8-17 PM               |    |
|        | -                                                                                                    | _                                |          |      | Joine Date, March 11, 24  |                              |    |
|        |                                                                                                    |                                  |          |      |                           |                              |    |

Select the "New" button at the bottom of the Test Series screen, give it a name, and click "OK."

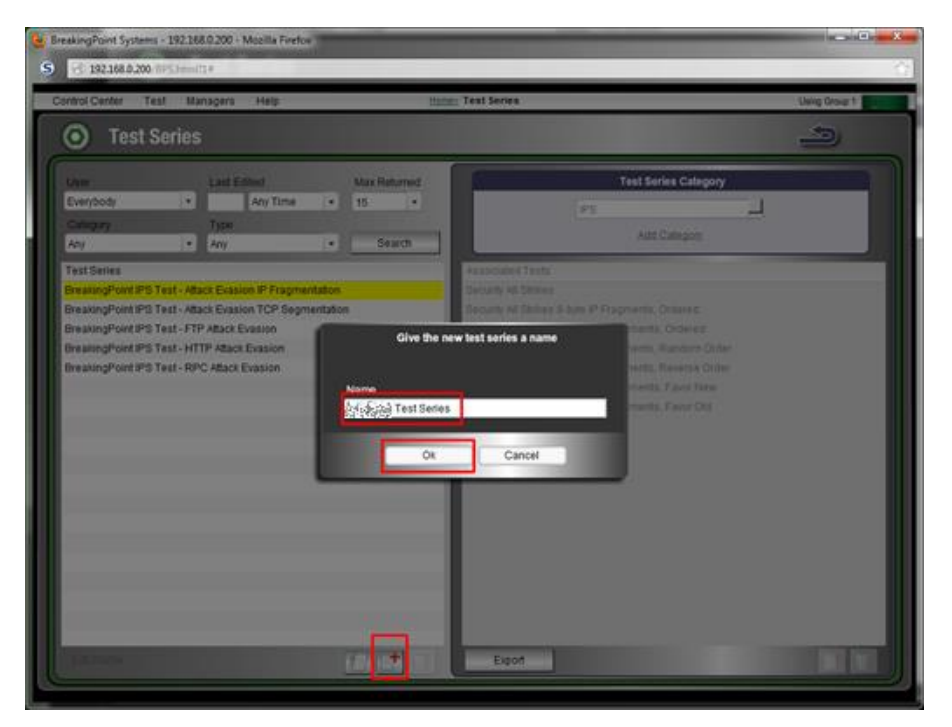

You can then add a new category name (top right) if desired or leave the default IPS. Categories may help in searching through test series' more easily if you have hundreds of them, which you probably never will. If not, you can ignore the category option and just add your tests, one after the other, by clicking the plus sign in the bottom right:

| Control Center Test Managers Help                        | Hom          | ⊵ Test Series    |                      | Using Group 1 |
|----------------------------------------------------------|--------------|------------------|----------------------|---------------|
| • Test Series                                            |              |                  |                      | 1             |
| User Last Edited                                         | Max Returned |                  | Test Series Category |               |
| Everybody   Any Time                                     | 15 •         |                  | IPS •                |               |
| Category Type                                            |              |                  | 1440-4               |               |
| Any Any •                                                | Search       |                  | Add Callegory.       |               |
| Test Series                                              |              | Associated Tests |                      |               |
| BreakingPoint IPS Test - Attack Evasion IP Fragmentation |              |                  |                      |               |
| BreakingPoint IPS Test - Attack Evasion TCP Segmentation | n            |                  |                      |               |
| BreakingPoint IPS Test - FTP Attack Evasion              |              |                  |                      |               |
| BreakingPoint IPS Test - HTTP Attack Evasion             |              |                  |                      |               |
| BreakingPoint IPS Test - RPC Attack Evasion              |              |                  |                      |               |
| Test Series                                              |              |                  |                      |               |
|                                                          |              |                  |                      |               |
|                                                          |              |                  |                      |               |
|                                                          |              |                  |                      |               |
|                                                          |              |                  |                      |               |
|                                                          |              |                  |                      |               |
|                                                          |              |                  |                      |               |
|                                                          |              |                  |                      |               |
|                                                          |              |                  |                      |               |
|                                                          |              |                  |                      |               |
|                                                          |              |                  |                      |               |
|                                                          |              |                  |                      |               |
|                                                          |              |                  |                      |               |
|                                                          |              |                  |                      |               |
| EditName.                                                |              | Export           |                      |               |
| C                                                        |              |                  |                      |               |

In the subsequent screen, select the test(s) you want to put in series. These can be the same tests over and over again if you'd like. Just scroll/click through the tests and pages on the left, select the ones you want, and transfer them to the Selected Test(s) pane on the right using the blue right arrow. The example below shows the same test being run three times in a row. Next click "Associate Tests" at the bottom right:

| Control Center Test Managers                                                                                                    | Help Home> Test Series                                                                       | Using Group 1 |
|----------------------------------------------------------------------------------------------------|----------------------------------------------------------------------------------------------|---------------|
| <u> </u>                                                                                                    |                                                                                              | 4             |
| Control Center     Test     Managers       Ustor     Any       DUT     Last Ed       Any     Last Ed       Any     Last Ed       Any     Last Ed       Any     Last Ed       Any     Last Ed       Any     Last Ed       Any     Last Ed       Any     Last Ed       Any     Last Ed       Any     Last Ed       Any     Last Ed       Any     Last Ed       Max Bandwidth     MAX Packets per Second       MCTSSA RF FFTP 1 session per sec     Security Microsoft Strikes       Multicast Lab Template     Multicast Lab Template       MultiveRB DDos     NAT - PCP Mapped HTTP Traffic       Security New Strikes     Security New Strikes | Heip     Type       Any     Selected Test(s)       Any Time     15       Any Time     Search | Using Group 1 |
| Next Gen Cyber Range                                                                                                    |                                                                                              |               |
|                                                                                                    | ¥                                                                                            |               |
| Page << <                                                                                                    | 3 4 5 6 7 > >>                                                                               |               |
|                                                                                                    | Associate Tests                                                                              | Cancel        |
| Edit Name.                                                                                                    | Export                                                                                       |               |

Once you click on "Associate Tests," you'll be back to your main "Test Series" screen. The test series has already been saved and can be run using the "run" icon. Leave the "Use Original Test(s) Settings" checked, then click the "Accept" button:

| Control Center Test Managers Help                                                                                                    | Home> Test Series                                                                                                    | Using Group 1 |
|----------------------------------------------------------------------------------------------------|----------------------------------------------------------------------------------------------------|---------------|
| • Test Series                                                                                                    |                                                                                                    | <u></u>       |
| User Last Edited<br>Everybody   Gategory Type<br>Any  Any Type<br>Any  Any  Test Series<br>BreakingPoint IPS Test - Attack Evasion IP Fr<br>BreakingPoint IPS Test - Attack Evasion IP Fr<br>BreakingPoint IPS Test - Attack Evasion<br>BreakingPoint IPS Test - TFP Attack Evasion<br>BreakingPoint IPS Test - RPC Attack Evasion<br>BreakingPoint IPS Test - RPC Attack Evasion<br>BreakingPoint IPS Test - RPC Attack Evasion | Max Returned<br>me 15 • IPS<br>Search<br>agmentation<br>Segmentation<br>Run test with current settings?<br>C Use Original Test(e) Settings | ries Category |
| Edilliame                                                                                                    | Accept Change Cancel                                                                                                    |               |

As soon as the first test finishes, the system will clean up everything (memory, etc.) and automatically start the next test in the series (in this case, another instance of the same test). The example screen below appears while the test is running. The naming convention shows the test series name, the current test name in the sequence, and the current iteration number for the test series (in this case 1 of 3):

| Control Center Test Managers Help                                                                                                    | Home> Executing                                                 | Using Group 1            |  |  |  |
|----------------------------------------------------------------------------------------------------|-----------------------------------------------------------------|--------------------------|--|--|--|
| Real Time Statistics                                                                                                    | Running Test Series :: Research Test Series / Research (1 of 3) |                          |  |  |  |
| 0% 25%                                                                                                    | 50%                                                             | 75% 100%                 |  |  |  |
|                                                                                                    | 0%                                                              |                          |  |  |  |
| Summary Interface TCP E                                                                                                    | ncryption Application Client Attacks                            | GTP Resources            |  |  |  |
| Application Transaction Rate                                                                                                    | TCP Connection Rate                                             | Interface Stats          |  |  |  |
| Attempted: 49992                                                                                                    | <u>Client</u> <u>Server</u>                                     |                          |  |  |  |
| Successful: 49960                                                                                                    | Attempted: 49950 Established: 49950                             | Bandwidth                |  |  |  |
| Failed: N/A                                                                                                    | Established: 49950 Closed: 49977                                | Tx (Mbps): 383.22        |  |  |  |
|                                                                                                    | Closed: 49992                                                   | Rx (Mbps): 383.22        |  |  |  |
| Application Transactions                                                                                                    | Cumulative TCP Connections                                      | Frame Pate               |  |  |  |
| Attempted: 2550698                                                                                                    | <u>Client</u> <u>Server</u>                                     | Tx (Ens): 500113         |  |  |  |
| Successful: 2550661                                                                                                    | Attempted: 2550301 Established: 2550401                         | Rx (Fps): 500111         |  |  |  |
| Failed: N/A                                                                                                    | Established: 2550301 Closed (FIN) 2550382                       |                          |  |  |  |
|                                                                                                    | Closed (FIN) 2550297 Close (RST): N/A                           | Cumulative Frames        |  |  |  |
| Concurrent Flows                                                                                                    | Close (RST): N/A                                                | Tx: 25532398             |  |  |  |
| Superflows: 49                                                                                                    |                                                                 | Rx: 25532395             |  |  |  |
| TCP Flows: 57                                                                                                    | Average TCP Time                                                |                          |  |  |  |
| UDP Flows: 0                                                                                                    | Syn/Ack (ms): N/A                                               | Ethernet MAC Errors: N/A |  |  |  |
| SCTP Flows: 0                                                                                                    | 1st Byte (ms): N/A                                              |                          |  |  |  |
|                                                                                                    | Close (ms): 0.0003                                              |                          |  |  |  |
| Duration (ms): 0.0021                                                                                                    |                                                                 |                          |  |  |  |
| There have been no exceptions.                                                                                                    |                                                                 |                          |  |  |  |
| i         i         i |                                                                 |                          |  |  |  |

Last but not least, note that in the bottom right of the running screen, you can choose to stop the entire series or the single test run at any time. Selecting "Stop Test" will impact the currently running test only, and the system will continue the series by moving onto the next test. In contrast, selecting "Stop Series" will cause the entire test series to stop.